# VNET プラスのセットアップ version 4

1. はじめに

この資料は VNET ユーザ登録を終えた人が、VNET プラスを利用できるようになるまで の手順を示しています。VNET ユーザ登録者は、ネットワーク管理者となってクライアント PC やサーバなどの終端通信装置(以後単に通信装置)に VNET ID を付与し、通信グループ に分離します。通信装置の利用者(以後エンドユーザ)は VNET プラスをンストールして ログインします。

2. **VNET** ユーザの作業

以下のサイトにアクセスしてください。

https://ntm200.com/users/login

VNET ユーザ登録で取得した VNET ユーザ名とパスワードによりログインしてください。 デフォルトで通信グループ定義画面が表示されますが、最初は何も表示されていません。

2.1 通信グループの登録

通信グループの登録タグをクリックしてください。

| 通信グループ登録 | VNET ID登録 | 通信グループ定義 | ユーザ編集 | ログアウト |
|----------|-----------|----------|-------|-------|

エンドユーザは1つ以上の通信グループに入る必要があります。通信グループ名に制約 はないので自由に名前をつけてください。

| <b>通信グループ登録</b><br><sup>3グループまで登録可能</sup>                        |                                   |
|------------------------------------------------------------------|-----------------------------------|
| *通信グループ(半角英数)                                                    | 通信グループ名に制約はないので<br>自由に名前をつけてください。 |
| 用述<br>                                                           | 用途欄はオプションです。メモ<br>欄としてご利用ください。    |
| <sup>11日<br/>「登録」をクリックすると、登録したグルー<br/>グループ一覧に表示されるので確認してくた</sup> | プ名が<br>ざさい。                       |

新バージョンでは最初から Groupl という名前の通信グループが定義されています。これ をそのまま利用しても結構です。

### 2.2 VNET ID の登録

次に通信装置の VNET ID を登録します。「VNET ID 登録」をクリックしてください。

| 通信グループ登録 V                                               | NET ID登録 通f                        | 言グループ定義                             | ユーザ編集                            | ログアウト                            |
|----------------------------------------------------------|------------------------------------|-------------------------------------|----------------------------------|----------------------------------|
| VNET ID登録<br>B台本で会議可能<br>*VNET ID                        | 通信装置のユニーク<br>VN<br>emol.ntm200.com | IDの部分を決定し<br>IET IDの後半は、<br>固定です。   | νて入力してくださ<br>"VNETユーザ名".ı        | รุ่เง <sub>อ</sub><br>ntm200.com |
| *パスワード<br>※パスワードは初回のみ管理者が決定します。<br>ユーザがパスワードを変更したの管理者が決定 | ▲                                  | <br>(管理者) <i>t</i>                  | げの初期パスワーⅠ<br>が決めてください。           | ドはVNETユーザ                        |
| 氏名<br>[<br>所属                                            |                                    | ]<br>名前と所属(                         | はオプションです。                        |                                  |
| 所属通信ダループ<br>□ group1 ↓<br>走後                             | 登録済み<br>通信グル<br>後で設定               | みの通信グループが<br>レープにチェックな<br>Eを変更することを | が表示されているの<br>を入れてください。<br>も可能です。 | ので、所属する                          |

ここで決めた VNET ID とパスワードは、該当するエンドユーザに通知する必要があります。

同様にして、すべての通信装置の VNET ID を登録してください。 VNET ID は 3 個まで無料で登録できます。

発呼(通信開始)と着呼(通信の待ち受け)の許可設定ができます。サーバは着呼のみの ことが多いので、発呼を禁止することによりセキュリティが向上します。また、発呼側に しかならないクライアント PC は、着呼を禁止することによりセキュリティが向上します。 デフォルトでは発呼と着呼ともに許可となっています。よくわからない場合はそのままと してください。

### 2.3 通信グループの定義

最後にこれまでの設定を確認します。「通信グループ定義」をクリックしてください。 縦軸に登録済みの VNET ID、横軸に登録済みの通信グループ名が表示されています。VNET ID と通信グループ名の関係が想定通りになっていることを確認してください。

記述内容に誤りがあったら「編集」をクリックして修正してください。ただし、VNET ID は変更できません。もし変更したい場合は、一度削除してから再登録してください。

通信グループが正しく定義されていることを確認してください。同じ通信グループでな いと通信はできません。チェックを入れたりはずしたりすれば変更が可能です。

| 通信グループ登録                              | VNET ID登録 通信    | 言グループ定義        | ユーザ編集                                    | ログアウト                                                                                     |
|---------------------------------------|-----------------|----------------|------------------------------------------|-------------------------------------------------------------------------------------------|
| 通信グループ定義                              | <b>5</b><br>けます | 淡保存が           | 保存する<br>タンをクリックすることで更新                   | 設定内容を確認のさえ「保存する」をない。<br>え「保存する」をない。<br>リックしてください<br>1000000000000000000000000000000000000 |
| VNET ID                               | 氏名              | 所属             | 通信グループ名<br>group1                        |                                                                                           |
|                                       |                 |                | <u>編集</u><br><u>削除</u>                   |                                                                                           |
| win1.demo1.ntm200.com<br><u>削除 編集</u> | windows         | vnet           |                                          |                                                                                           |
| lin.demo1.ntm200.com<br><u>削除</u> 編集  | linux           | vnet           |                                          |                                                                                           |
| and.demo1.ntm200.com<br><u>削除 編集</u>  | android         | vnet           |                                          |                                                                                           |
|                                       |                 | チョ<br>簡単<br>信2 | ∟<br>ェックを入れたりは<br>単に通信グループの<br>ブループに帰属する | はずしたりすることにより、<br>の変更が可能です。複数の通<br>っことも可能です。                                               |

確認が終了したらネットワーク管理者の設定作業は終了です。ログアウトして終了して ください。 3. エンドユーザの作業

3.1 ダウンロードとインストール

利用する通信装置に VNET プラスをダウンロードしてください。以下のサイトから対応 する OS をクリックしてください。ここでは Windows のインストール方法を示します。 https://ntm200.com/users/download

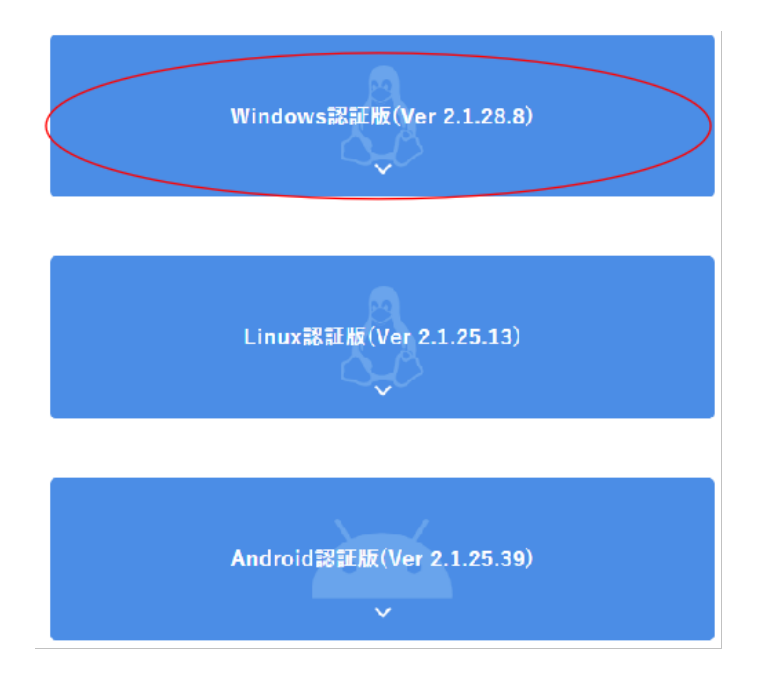

Windows のタブをクリックするとすぐに VNETInstaller.msi がダウンロードされます。 ダウンロードフォルダにある VNETInstaller.msi を起動すると、VNET プラスのインストー ルが始まります。指示に従ってインストールを続けてください。VNET プラスのインストー ルはすぐに終わります。

続けて YogaDNS(\*)のインストールが求められます。こちらも指示に従ってインストール を継続してください。インストールが全て終わると VNET プラスのアイコンが生成されま す。アプリケーション一覧の中に VNET プラスが表示されますので確認してください。ア イコンが見つからない場合は検索欄に VNET と入力してみてください。

途中で vnprojectwindow のアクセス許可を求められたら許可してください。

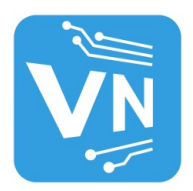

VNET プラスのアイコン

(\*) YogaDNS は VNET プラスを実現するための機能の一部として利用しているアプリケー ションです。インストールさえできればよいので設定作業は不要です。インストール完了 後閉じても大丈夫です。YogaDNS が単独でバージョンアップを要求してくることがありま すが不要です。要求された場合は Disable product update check にチェックを入れて No を選 択してください。 3.2 VNET プラスのログイン

VNET プラスのアイコンをクリックして立ち上げてください。以下のような入力画面が表示されるので必要な情報を入力してください。

VCRUNTIME が見つからないという表示が出てログインできないことがあります。この ときは Visual C++(64 ビット版:X64)をインストールすることにより解決します。

| 🔯 VNETプラス                             | -                            |     | × |                                                                                        |
|---------------------------------------|------------------------------|-----|---|----------------------------------------------------------------------------------------|
| 認証サーバ <mark>https://ntm200.com</mark> | パスワ                          | -ド変 | 更 | 認証サーバはデフォルトでVNETテクノロジーが提<br>供しているAS(Account Server)の名前が表示さ<br>れます。基本的に変更不要です。          |
| VNET ID                               | <ul> <li>.ntm200.</li> </ul> | com |   |                                                                                        |
| パスワード ******                          | *                            |     |   | <ul> <li>VNETユーザから通知されたVNET IDの前半部分を入<br/>力してください(通信装置のユニーク ID と VNET ユーザ名)</li> </ul> |
| ロガイン                                  |                              |     |   | ──VNETユーザから通知されたパスワードを入力して<br>ください。                                                    |
|                                       |                              |     |   |                                                                                        |

ログインを押下して認証に成功すると以下のように画面が遷移します。 この画面が出ればログインに成功し、VNET通信の準備ができたことを示します。 表示が出ない場合は、ネットワークの接続や、入力情報に誤りがないか確認してください。

|   | <b>VNETプラス</b> | ζ             | -  |       | ×   |  |
|---|----------------|---------------|----|-------|-----|--|
|   |                |               | 仮想 | 見IP検索 | 120 |  |
|   | 実IP:           | 192.168.204.1 |    |       |     |  |
| I | 。<br>仮想IP:     | 198.19.15.99  |    |       |     |  |
|   | VNET ID:       | .ntm200.com   |    |       |     |  |
|   |                |               |    | STO   | P   |  |
|   |                |               |    |       |     |  |

#### 3.3 パスワードの変更方法

必要に応じてパスワードをエンドユーザだけが知る内容に変更してください。 STOPをクリックして一度 VNET プラスを終了させてください。現状のパスワードを入力 して「パスワード変更」をクリックすると、以下の新パスワードを入力する画面に遷移し ます。

| 新パス              | スワード 「                                            |                                                                 |
|------------------|---------------------------------------------------|-----------------------------------------------------------------|
|                  | 登録                                                | キャンセル                                                           |
| г<br>Э<br>Т<br>Г | VNET IDをこのラ<br>を入れると、ごれ<br>スに限定されせ:<br>VNET IDをこの | デバイスに触づける」にチェッ<br>川用中のVNET IDがこのデバ<br>キュリティが向上します。<br>デバイスに細づける |

新パスワードを入力して登録をクリックしてください。パスワード変更の確認ポップア ップが出るので OK を押下してください。新パスワードで再度ログインできることを確認し てください。

ここで、「VNET ID をこのデバイスに紐づける」にチェックを入れると、ご利用中の VNET ID がこの通信装置に限定されるようになります。すなわち、通信装置を保持し、かつパス ワードを知っている人だけがログインできるようになります。認証条件が増えるのでセキ ュリティが向上します。ただし、別の通信装置からログインできなくなるので注意してく ださい。

以上で VNET プラスの準備は完了です。

[留意事項]

同じ VNET ID のマシンが同時に立ち上がっていると動作の保証ができません。同じ VNET ID を複数のユーザーが使い回すことは避けてください。

4. 動作検証

## 4.1 VideoMeeting

VNET プラスが正常に動くことを確認するため、VideoMeeting (VNET プラス上の独自ア プリ)を使います。

①VNET 起動画面の VideoMeeting をクリックしてください。

| <b>VNETプラス</b> |                 |          |           | × |
|----------------|-----------------|----------|-----------|---|
|                |                 | 仮想       | P検索       |   |
| 実IP:           | 192.168.11.56   |          |           |   |
| 仮想IP:          | 198.18.82.138   |          |           |   |
| VNET ID:       | ntm200.com      | [        | STOP      | 2 |
| 使用可能少          | リール             |          |           |   |
| VideoP         | hone<br>leeting |          |           |   |
|                |                 | version: | 2.1.46.32 |   |

② VideoMeeting の画面が立ち上がります。ここで VNET ID とパスワードを再度入力して ログインしてください。VideoMeeting は VNET プラスとは独立したアプリなので再ログイ ンが必要です。この作業は最初の1回だけです。

| ② ⑥ □ 刻 ログン画面   VideoMeeting x +          |   |   |   |   |    |   | _ | ð | ×  |
|-------------------------------------------|---|---|---|---|----|---|---|---|----|
| ← C                                       | P | Q | ☆ | 띠 | £≣ | œ | ~ |   | ٠  |
| VideoMeeting<br>ver25.7                   |   |   |   |   |    |   |   |   |    |
| 接続先:<br>接続先:ntm200.com 変更<br>VMET ID<br>Q | 1 |   |   |   | 7  |   |   |   |    |
| ログイン<br>ログイン                              |   | _ | _ | _ |    |   |   | - | 1  |
|                                           |   |   |   |   |    |   |   |   | 80 |
| 25 hand the                               |   |   |   |   |    |   |   |   |    |

| 🔹 🕼 🗖 🔖 🖲 VideoMeeting 🛛 🗙 🕂 | -          |              |                    |   |   |      |     |      |                    |                     |         | -          | ð              | ×     |
|------------------------------|------------|--------------|--------------------|---|---|------|-----|------|--------------------|---------------------|---------|------------|----------------|-------|
| ← C (                        | bhp        |              |                    | D | P | Q    | P,  |      |                    | £≡                  | Ē       | <b>%</b>   |                | 0     |
|                              |            | <b>Video</b> | Meeting<br>er2.5.7 |   |   | ĺ    |     |      |                    |                     |         | yujikoi.ic | ls.ntm20       | 0.com |
|                              | Camera Off |              |                    |   |   |      | グルー | プを選  | ロク<br>訳して・<br>IDS- | (アウ<br>くださ)<br>OFFI | F<br>CE |            |                |       |
|                              |            |              |                    |   |   | 1 al |     |      | 6                  |                     |         |            | P. d. C. L. H. |       |
|                              |            |              |                    |   |   |      |     |      |                    |                     |         |            |                |       |
|                              |            |              |                    |   |   |      |     | -255 | THE                |                     | 1 Car   |            |                |       |

③ 下記画面に遷移して通信グループ名が表示されるのでクリックしてください。

④ 「入室しますか?」とポップアップ表示されるので「OK」をクリックしてください。

⑤ 2人が入室すると下記のように会話ができます。ボタンの説明は以下の通りです。デフ オルトでは音声、ビデオともオフなのでマニュアルでオンにしてください。TV 会議用サー バを使用せず VNET により直接の通信をします。4 人程度であれば問題なく会議ができます。

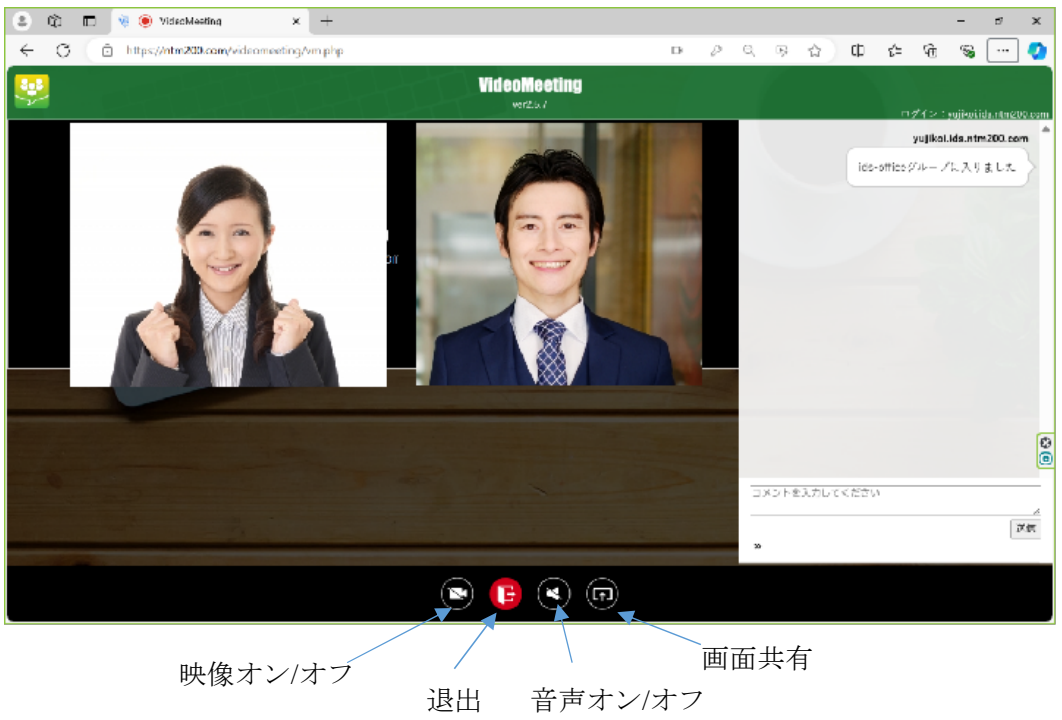

## 4.2 その後の確認

VNET プラスで何ができるのか、どのような手順で確認すればよいのかは下記サイトを参考にしてください。このサイトは随時更新しています。

https://vnet200.com/posts/procedure/

Windows のファイル共有の経験がある方は、「1. Windows ファイル共有をインターネット経由で実現する」を試して見てください。